# How to generate a Centrelink/DVA Schedule via FirstNet

#### Step 1

Click on the 'My account' tab found at the top of the page as shown below:

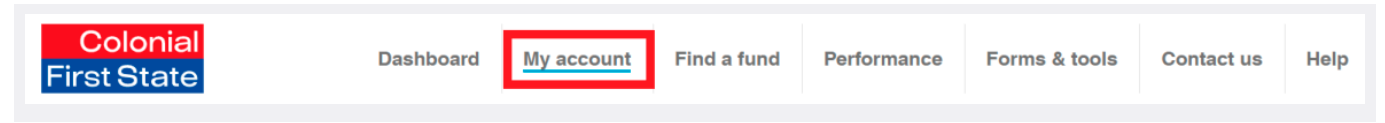

### Step 2

Select the relevant 'Account number' for your Pension account:

|                                                              |                                           |                                      | Print v                      | ersion 📇                   |
|--------------------------------------------------------------|-------------------------------------------|--------------------------------------|------------------------------|----------------------------|
| elect the account numbe                                      | er or account desig                       | nation to view full account details. |                              |                            |
| Colonial First State - F                                     | FirstChoice                               |                                      |                              |                            |
| Colonial First State - F<br>Account number                   | FirstChoice<br>Product                    | Account designation                  | Balance (\$)                 | Status                     |
| Colonial First State - F<br>Account number<br>0110           | FirstChoice<br>Product<br>FCWSUP          | Account designation                  | Balance (\$)<br>0.00         | <b>Status</b><br>Closed    |
| Colonial First State - F<br>Account number<br>0110_<br>0510_ | FirstChoice<br>Product<br>FCWSUP<br>FCWAP | Account designation                  | Balance (\$)<br>0.00<br>0.00 | Status<br>Closed<br>Closed |

## Step 3

On the left hand column select the drop down option 'Manage my account':

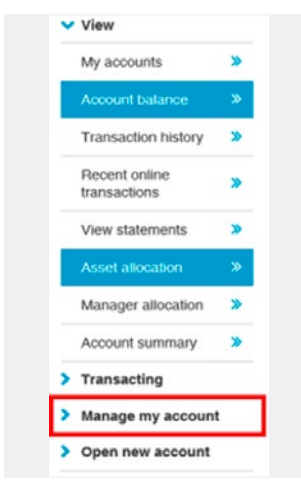

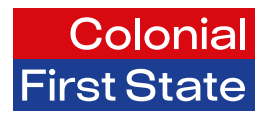

### Step 4

Select 'Pension payments':

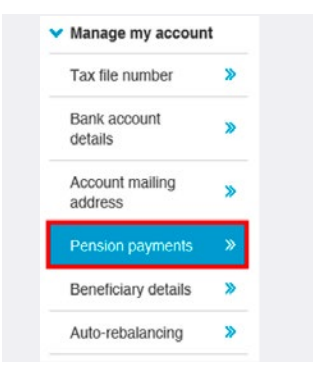

### Step 5

Click on the hyperlink titled 'Download current Centrelink/DVA schedule':

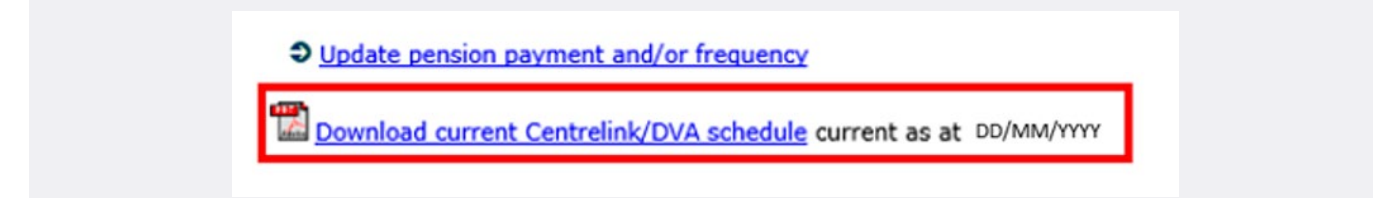

The document will appear in a new window and you will be able to download or print the Centrelink/DVA schedule.